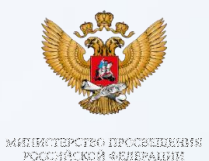

# Дополнительное образование детей в городе Новокузнецке

информация для родителей

# Система дополнительного образования детей Кузбасса

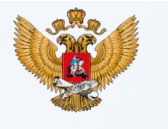

74,3% детей от 5 до 18 лет охвачено дополнительным образованием

32,4%

**У** детей с ОВЗ и детей-инвалидов охвачено дополнительным образованием

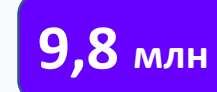

детей от 5 до 18 лет обеспечено Н социальными сертификатами

## ДОЛЯ ДЕТЕЙ, ОХВАЧЕННЫХ ДОД, В РАЗРЕЗЕ НАПРАВЛЕННОСТЕЙ (%)

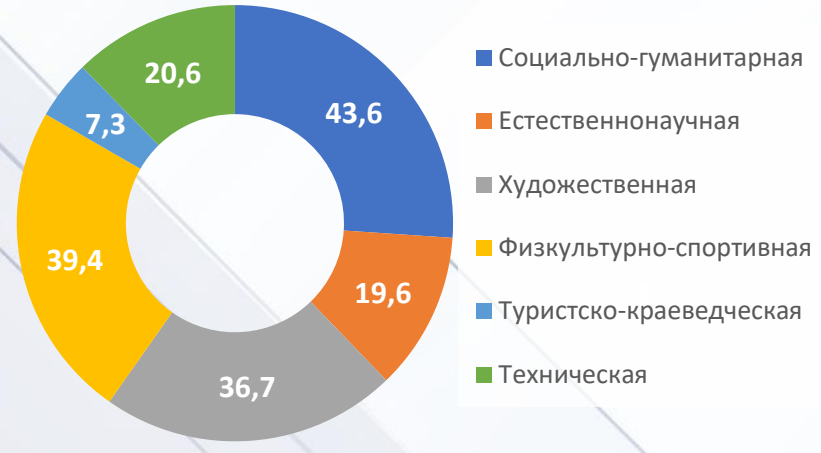

# 87 506 организаций реализуют

программы дополнительного образования:

- организации дополнительного образования (16 318)
- детские сады (23 062)
- школы (34 823)
- колледжи/техникумы (1884)
- вузы (663)
- детские школы искусств и спортивные школы (5 723)
- частные центры дополнительного образования (5 033)

НОВАЯ ИНФРАСТРУКТУРА ДОПОЛНИТЕЛЬНОГО ОБРАЗОВАНИЯ В 2019-2024 ГОДАХ

O J ∃ M O H O H O H O H

**1 213 302** новых мест дополнительного образования детей

(Ř) 68) (A)

**39 477** школьных спортивных клубов

точка 1

**16 тыс.** центров «Точка роста»

**261** центр цифрового образования «IT-куб»

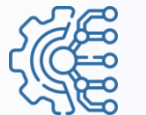

**365** технопарков «Кванториум»

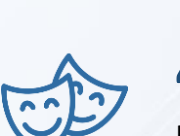

40 246 школьных театров

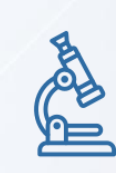

домов научной коллаборации

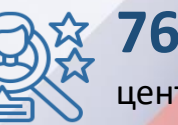

30

центров выявления, поддержки и развития способностей и талантов у детей и молодежи

# Где родителю найти информацию про кружки и секции? И как записать на них ребенка?

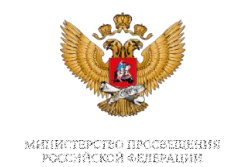

## Вариант 1.

Через Навигатор дополнительного образования детей Кузбасса

> Зайдите на навигатор дополнительного образования детей

2

3

По фильтру выберите территорию, направление программы

Подайте заявку на занятия в кружки и секции <page-header>

 Hearang
 Control (Control (Contro) (Control (Contro) (Control (Control (Co

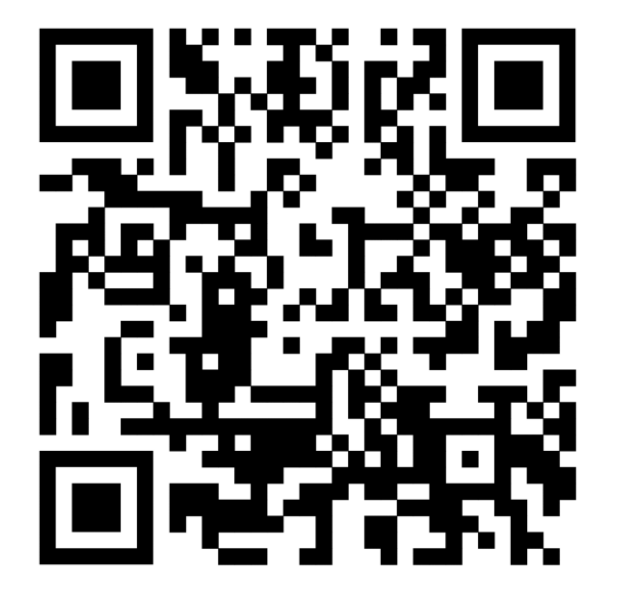

## <u>НАВИГАТОР ДОПОЛНИТЕЛЬНОГО ОБРАЗОВАНИЯ ДЕТЕЙ</u> <u>КУЗБАССА (ruobr.ru)</u>

# Где родителю найти информацию про кружки и секции? И как записать на них ребенка?

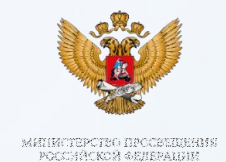

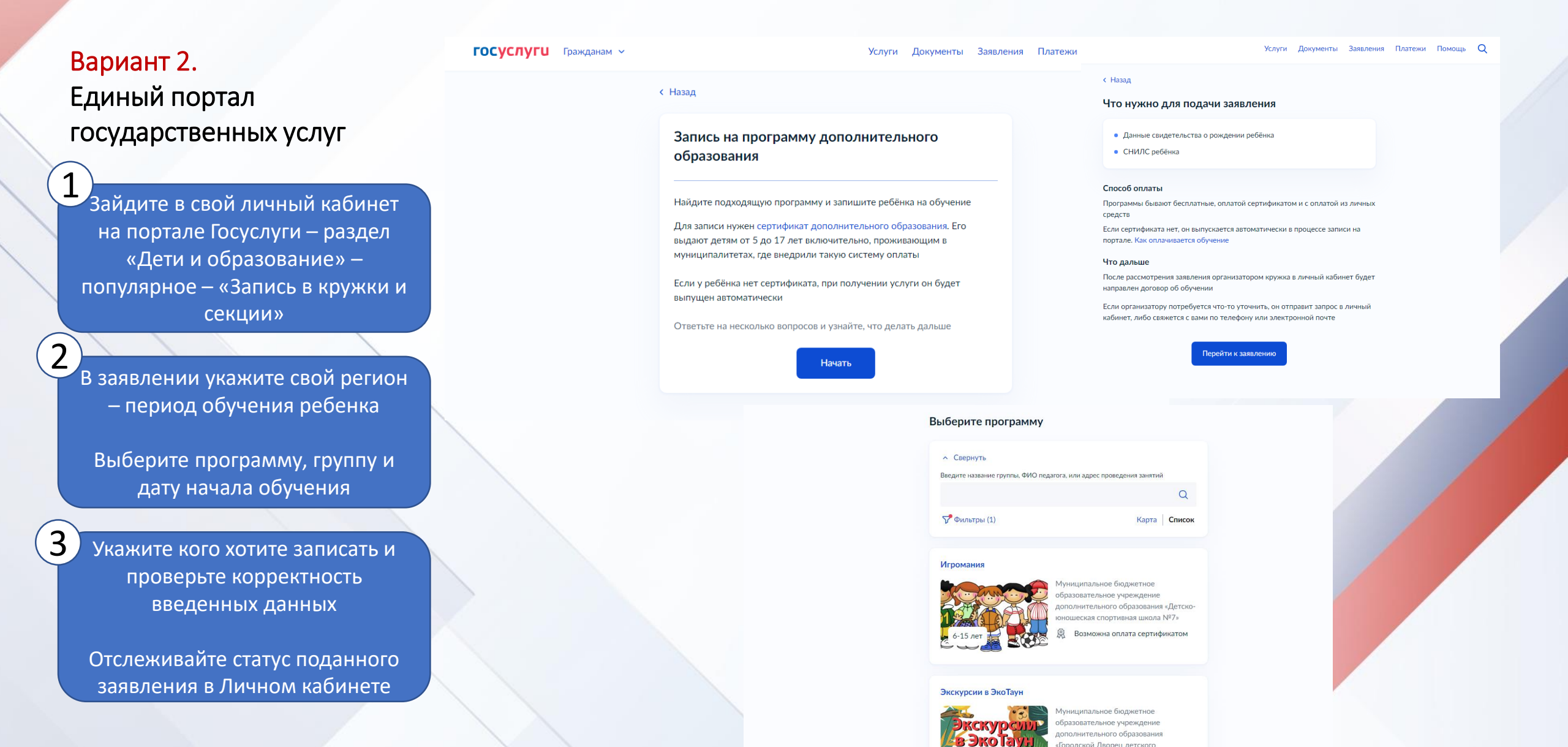

# Где родителю найти информацию про кружки и секции? И как записать на них ребенка?

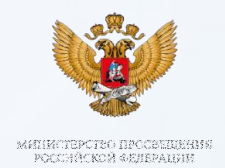

## Вариант 3.

Личное посещение образовательной организации

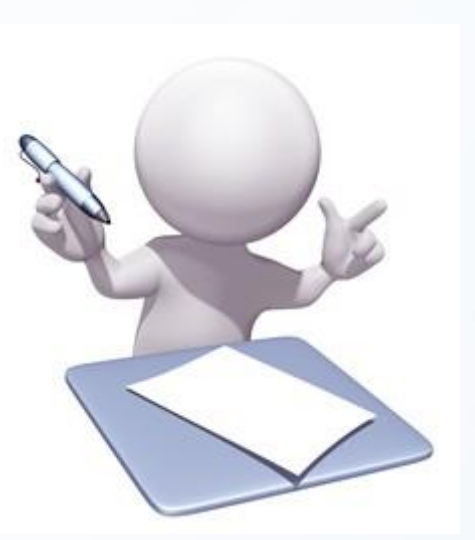

В Новокузнецке
дополнительное образование
реализуют 256 бюджетных и
7 частных организаций
учреждения

- дополнительного
- образования школы
- детские сады
- частные центры и школы

# Личный кабинет родителей и аккаунт ребенка

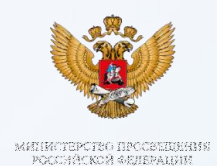

Личный кабинет граждан Кемеровской области

#### Войти через госуслуги

Уважаемые обучающиеся и родители (законные представители) обучающихся! С 01.07.2024 доступ в личный кабинет в региональной государственной информационной системе «Электронный Кузбасс. Образование» (далее – РИС) будет предоставляться только при условии авторизации в Единой системе идентификации и аутентификации, то есть с использованием подтвержденной учетной записи Портала госуслуг.

#### Как зарегистрироваться на Госуслугах

При этом идентификация учетных записей в РИС возможна только в случае наличия в них достоверных данных (ФИО, дата рождения, страховой номер индивидуального лицевого счета (СНИЛС), реквизиты документа, удостоверяющего личность), а также наличия на Портале госуслуг связи учетных записей обучающихся с учетным записями родителей (законных представителей) и разрешений на обработку персональных даяных для ГИС «Электронный Кузбасс. Образование».

Как создать учётную запись ребёнка на Госуслугах

При возникновении проблем с авторизацией необходимо обратиться в образовательную

Установите российские сертификаты для стабильного доступа к сервисам ruobr.ru

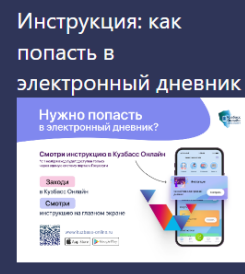

Перейти в навигатор дополнительного образования детей Кузбасса

#УЧУСЬВКУЗБАССЕ

Возможности сервиса

Как получить доступ к

♠ > Android > Образование И Справочные Данные > УЧУСЬВКУЗБАССЕ

### УЧУСЬВКУЗБАССЕ для Android Бесплатно На языке Русский у 72.0.0

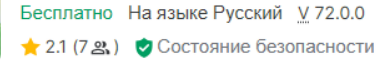

Обзор Softonic

# Бесплатная программа для Android, от ООО МИРИТ.

#### **УЧУСЬВКУЗБАССЕ**

- это бесплатная программа для Android, которая относится к категории
 "Образование и справочники".

#### О приложении УЧУСЬВКУЗБАССЕ для Android

Это приложение было опубликовано на Softonic 2 ноября 2022 года, и у нас еще не было возможности его опробовать.

Мы призываем вас попробовать его и оставить нам комментарий или оценить его на нашем сайте. Наша пользовательская сообщество будет очень благодарно!

УЧУСЬВКУЗБАССЕ требует Android 9.0 и выше. Текущая версия приложения - 57.0.0, и вы можете запустить его на английском, немецком и русском языках.

Для подачи заявки на обучение по программам необходимо создать личный кабинет родителя в системе РУОБР (Школа 2.0) или в приложении «Учусь в Кузбассе» Родителю необходимо создать аккаунт ребенка на портале «Госуслуги»

## Как создать учётную запись ребёнка на Госуслугах

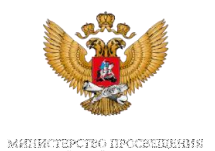

Учётная запись ребёнка на Госуслугах — это личный кабинет для детей до 17 лет включительно. Она создаётся одним из родителей

<u>с подтверждённой учётной записью</u> и автоматически привязывается к его личному кабинету. Создать учётную запись онлайн на Госуслугах можно, если у ребёнка есть СНИЛС и свидетельство о рождении, выданное в России или российских консульствах. Если у ребёнка иностранный документ о рождении, обратитесь <u>в центр</u> <u>обслуживания</u> для создания карточки ребёнка в вашем личном кабинете. После этого можно самостоятельно создать учётную запись <u>из своего личного кабинета</u> Как создать учётную запись ребёнка с иностранным документом о рождении

#### Как создать онлайн учётную запись ребёнка с российским свидетельством

### Создайте карточку ребёнка

Дождитесь обязательной проверки свидетельства о рождении и СНИЛС. Проверка занимает от 15 минут до 5 рабочих дней в зависимости от загрузки ведомства. Без этого создать учётную запись ребёнка не получится.

Зайдите в карточку ребёнка, для которого хотите создать учётную запись, <u>в разделе «Семья и дети»</u> личного кабинета. В открывшейся карточке в верхней части экрана нажмите «Создать»

Укажите данные ребёнка и подтвердите электронную почту — через письмо; номер телефона, если указали, — через код из смс. Электронная почта и номер телефона ребёнка не должны быть привязаны к другим учётным записям на Госуслугах. Они будут использованы в качестве логина для входа ребёнка на портал.

Если у ребёнка ещё нет своей электронной почты, то в процессе создания учётной записи, не покидая Госуслуги, можно зарегистрировать <u>безопасную Детскую почту на Mail.ru</u>. Дополнительно подтверждать её не нужно.

Проверьте почту и перейдите по ссылке из письма от Госуслуг.

Из своего личного кабинета создайте пароль и запомните его для входа ребёнка на Госуслуги.

Если не удаётся войти в учётную запись ребёнка, восстановите пароль онлайн на Госуслугах.

Чтобы получить (или посмотреть) сертификат дополнительного образования, родителю необходимо войти в электронную школу (это личный кабинет граждан Кемеровской области https://cabinet.ruobr.ru/login/) через Госуслуги. И во вкладке «Дополнительное образование» можно получить или посмотреть сертификат.

Вот такая информация размещена при входе в электронную школу

Личный кабинет граждан Кемеровской области

#### Войти через гос услуги

Уважаемые обучающиеся и родители (законные представители) обучающихся!

С 01.07.2024 доступ в личный кабинет в региональной государственной информационной системе «Электронный Кузбасс. Образование» (далее – РИС) будет предоставляться только при условии авторизации в Единой системе идентификации и аутентификации, то есть с использованием подтвержденной учетной записи Портала госуслуг.

### Как зарегистрироваться на Госуслугах

При этом идентификация учетных записей в РИС возможна только в случае наличия в них достоверных данных (ФИО, дата рождения, страховой номер индивидуального лицевого счета (СНИЛС), реквизиты документа, удостоверяющего личность), а также наличия на Портале госуслуг связи учетных записей обучающихся с учетным записями родителей (законных представителей) и разрешений на обработку персональных данных для ГИС «Электронный Кузбасс. Образование».

# Личный кабинет родителей и аккаунт ребенка

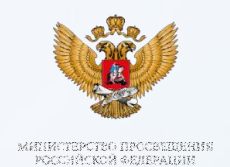

При возникновении проблем с авторизацией необходимо обратиться в образовательную организацию (школу). Если вы родитель, нужно обязательно создать учетную запись ребенка на портале Госуслуг. В противном случае вы не сможете войти в систему. Детям младше 18 лет необходимо дождаться подтверждения родительского согласия, которое будет отправлено в личный кабинет на портале Госуслуг.

Перечень НПА